## **DOMESTIC TRADE FAIRS / EXHIBITIONS - USER MANUAL**

## Web Address: https://my.msme.gov.in

Major Functions which a user can perform through this portal are:

1. After opening the website (<u>https://my.msme.gov.in</u>), click on PROCUREMENT AND MARKETING SUPPORT (PMS) button shown in the screen below.

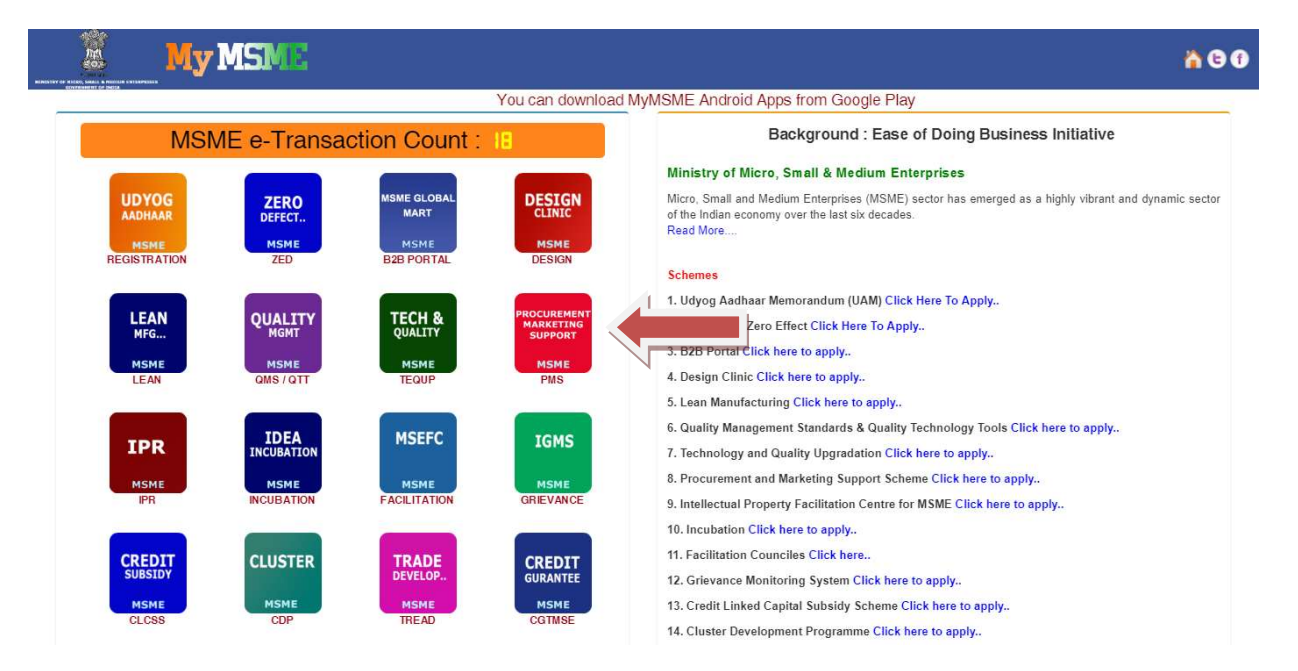

2. After clicking on PROCUREMENT AND MARKETING SUPPORT (PMS) link the page will be open as shown in the screen below. Click on Trade Domestic icon.

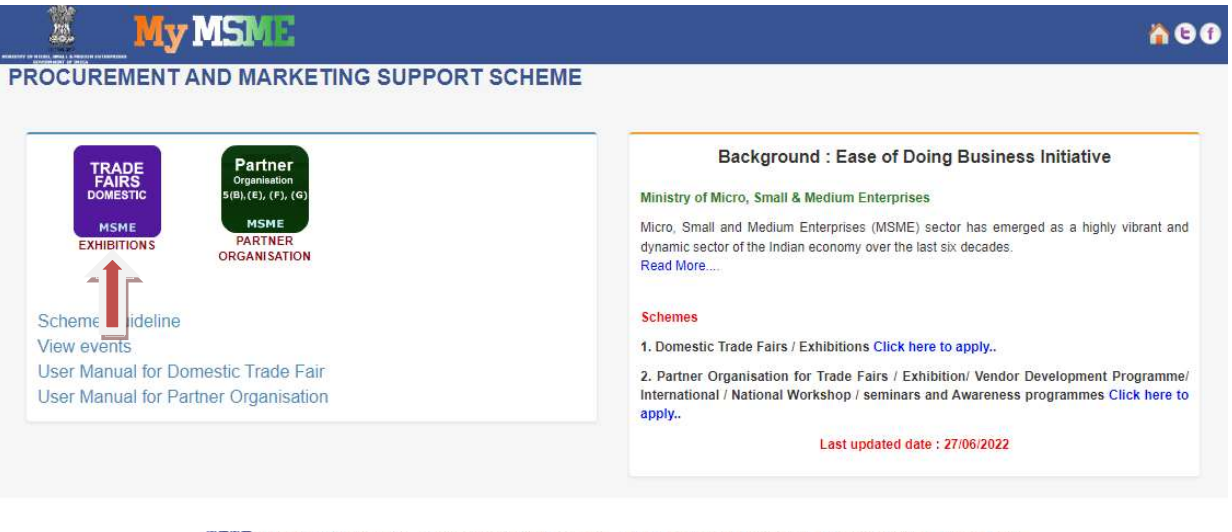

HERE | Home | Officer's Login | Entrepreneur's View Application | PMS Registration | Contact Us | Scheme Status | Privacy Policy

3. After clicking on Trade Domestic link the page will be open as shown in the screen below. Fill all the detail and click on Validate button as shown in screen below.

|                                                               | 0.0000                                                                          | 0                       | 0.0000                   |
|---------------------------------------------------------------|---------------------------------------------------------------------------------|-------------------------|--------------------------|
| vsical During (2022-23)                                       | Financial During (2022-23)                                                      | Physical Upto (2022-23) | Financial Upto (2022-23) |
| Es Units                                                      | Rs. in Lakh (Sanction Issued)                                                   | MSEs Units              | Rs. in Lakh              |
| More info                                                     | More info 👁                                                                     | More info O             | More info 🔿              |
| 2. Mobile (As per MSME Registration)                          | *                                                                               |                         |                          |
| 000000000                                                     |                                                                                 |                         |                          |
| Validate                                                      |                                                                                 |                         |                          |
|                                                               |                                                                                 |                         |                          |
| Important Note : Please keep<br>paid/submitted to Event Organ | payment slip/DD ready which is to be<br>izer/Implementing Agency before filling | <u>*</u>                |                          |

4. After successful validation of Udyam Registration, the page will be open as shown in the screen below. Now, fill the application form and click on Submit button.

| PART-1 (MSME                            | REGISTRATION RELATED)                                                                                                    |
|-----------------------------------------|----------------------------------------------------------------------------------------------------|
| 1. Udyam Regis                          | tration *                                                                                                    |
| UDYAM-X                                 | K-00-00000                                                                                                    |
| 2. Mobile (As pe                        | er MSME Registration) *                                                                                                    |
| 000000000                               | 0                                                                                                    |
| Validate                                |                                                                                                    |
| Important N<br>Agency befo<br>RELATED D | ote : Please keep payment slip/DD ready which is to be paid/submitted to Event Organizer/Implementing re filling application form further. You will be required to upload payment details in "PART-3 (UPLOAD OCUMENT)" section of application form. |
| PART-1 (MSME I                          | REGISTRATION RELATED - AUTO FILLED)                                                                                                    |
| . Name of MSE                           | Unit XXXXXXXXX                                                                                                    |
| . Name of Propr                         | ietor / Partner / Authorised Signatory XXXXXXXXX                                                                                                    |
| Address of the                          | Unit XXXXXXXXX                                                                                                    |
| 3.1 State                               | xxxxxxxx                                                                                                    |
| 3.2 District :                          | XXXXXXXXX                                                                                                    |
| 3.3 Pin Code                            | XXXXXXXX                                                                                                    |
| 3.4 Mobile :                            | XXXXXXXXX                                                                                                    |
| 3.5 Email :                             | XXXXXXXXX                                                                                                    |
| . Type of Unit                          | XXXXXXXXX                                                                                                    |
| . Category X                            | XXXXXXX                                                                                                    |

6. Whether women entrepreneur : Yes

| 7. Whether physically handicapped : Yes                                                                                                    |
|----------------------------------------------------------------------------------------------------|
| 8. Whether NER : No                                                                                                    |
| 9. Organisation Type : Partnership                                                                                                    |
| 10. Nature of Business : Manufacturing                                                                                                    |
| *11 Location of Unit                                                                                                    |
| ORural Area OCity OMetropolitan City                                                                                                    |
| *12 Quality Standard                                                                                                    |
| OISO Certified ONon ISO certified OZED Certified                                                                                                    |
| *13 Innovative / Datented product                                                                                                    |
| OPatented ONon Patented                                                                                                    |
| *14 Aspirational District (As on date)                                                                                                    |
| OYes <sup>®</sup> No                                                                                                    |
| PART-2 (SCHEME RELATED - TO BE FILLED)                                                                                                    |
| *1 Name of fair                                                                                                    |
|                                                                                                    |
|                                                                                                    |
| 2. To whom space rent paid                                                                                                    |
| Select                                                                                                    |
| *3. Details of Exhibits                                                                                                    |
| Manufacturing of chrome, manganese and nickel products alloys                                                                                                    |
| Operation of agricultural irrigation equipment                                                                                                    |
| Note: Trading related NIC activities are not allowed.                                                                                                    |
| *4. Whether assistance taken from M/o MSME for participation in last 3 years , if yes details of assistance taken $\bigcirc$ Yes $\bigcirc$ No                                                                                                    |
| PART-3 (UPLOAD RELATED DOCUMENT)                                                                                                    |
| 1. Receipt Details (ex. Receipt no., date etc)                                                                                                    |
|                                                                                                    |
| 2. Copy of Voucher / Bill (if Space on rent paid)                                                                                                    |
| Choose File No file chosen                                                                                                    |
| [Allowed only PDF, JPEG, JPG. File size should not exceed zimb.]                                                                                                    |
| Declaration                                                                                                    |
| I have read the scheme guidelines and shall abide by all the conditions required for seeking financial assistance. I hereby declare that information given above is true to the best of my knowledge. Any information /documents that may be required to be verified, shall be provided immediately before the concerned authority. I hereby declare that I have not availed of any financial assistance for the scheme from any other government agency. |
| *Verification Code                                                                                                    |
| Enter below verification code                                                                                                    |
| 9E 💿                                                                                                    |
| [ Verification code is case sensitive ]                                                                                                    |
| Submit                                                                                                    |

5. After opening the website (<u>https://my.msme.gov.in</u>), click on Entrepreneur's view application link shown in the screen below. For login as entrepreneur.

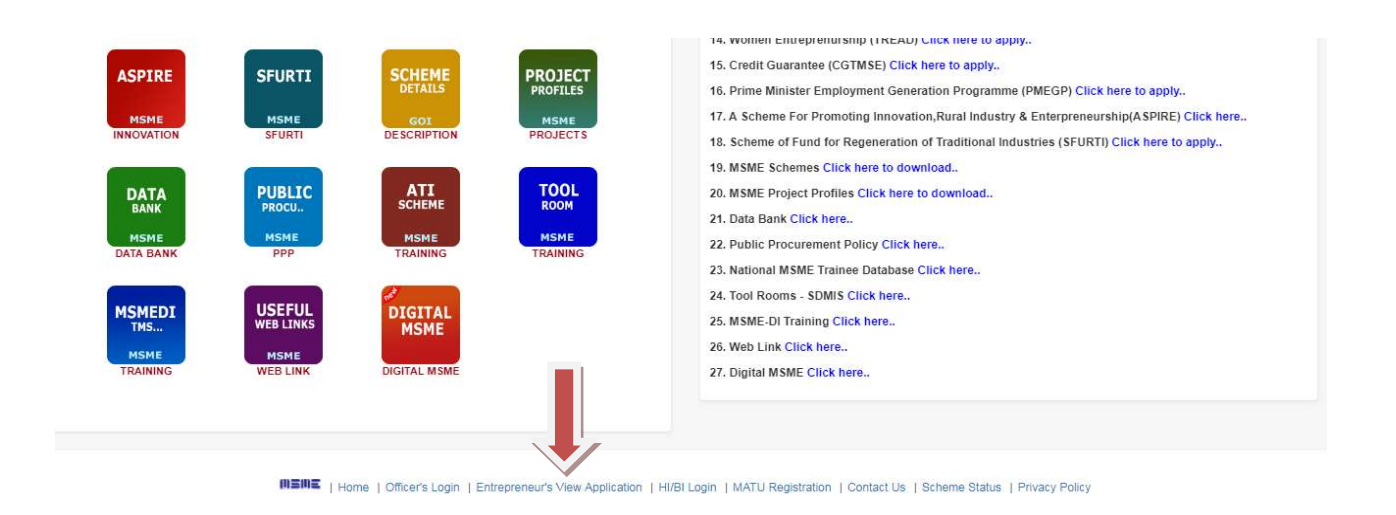

6. After clicking on Entrepreneur's view application the page will be open as shown in the screen below. Fill all the detail and click on Verify Me button as shown in screen below.

|                                                                                                    | à 9 0                                                                                                    |
|----------------------------------------------------------------------------------------------------|----------------------------------------------------------------------------------------------------|
| Entrepreneur's View Application 1. Udyam Registration / Udyag Aadhaar Memorandum* Enter valid Udyag Aadhaar / Udyam Registration 2. Mobile Number* Enter Mobile Number Verify Me | Instructions for user login:         1. Please follow the process given below         1. Enter valid Udyog Aadhaar Memorandum / Udyam Registration.         2. Enter valid Mobile Number.         3. Click on Verify Me button         2. Once you click on the Verify Me button, the OTP will send to your register email ID.         3. Once you validate with valid credential you will be redirected to your Dashboard where multiple action can be done. |
| MEME   Home   Officer's Login   Entrepreneur's View Applic                                                                                                    | cation   Aspirational District Visit Officer Login   PMS Registration   Privacy Policy                                                                                                    |
| F<br>Website hosted & managed by National Inform<br>Ministry of Commu                                                                                                    | for More Details 🖸 😭<br>latics Centre, Department of Electronics & Information Technology,<br>unications and IT, Government of India                                                                                                    |

7. After successfully login the dashboard will be open as shown in the screen below. Click on Trade Domestic icon.

| MY MSME               | =                                                                                                    |                       | e      | f             | Sign out  |
|-----------------------|----------------------------------------------------------------------------------------------------|-----------------------|--------|---------------|-----------|
| xyz pvt ltd<br>Online | Dashboard Control panel                                                                                                    |                       | đ      | <b>b</b> Home | Dashboard |
| MAIN NAVIGATION       | You have submitted application for these Schemes                                                                                                    |                       |        |               |           |
| ♣ Dashboard  ♣ Home   | BAR<br>CODE<br>MSME     ZERO<br>DEFECT<br>MSME     TECH &<br>QUALITY<br>MSME     IP<br>FACIL.<br>MSME     LEAN<br>MSME     DESIGN<br>MSME       TRADE<br>DOMESTIC<br>MSME     TRADE<br>INTERNATIONAL<br>MSME     VDP<br>MSME     PACKAGE<br>MSME       TRADE<br>EXHIBITIONS     WDP     MSME<br>MSME | QUAL:<br>MGM<br>QMS/Q | E<br>T |               |           |

8. After click on Trade Domestic the dashboard will be open as shown in the screen below. Now click on Detail as shown in screen below.

| S.No. | Name of event | Venue of event | State | District         | Date       | Status                           | View     | Claim Form |
|-------|---------------|----------------|-------|------------------|------------|----------------------------------|----------|------------|
| 1     | Agra Fair     | agra location  | DELHI | NORTH EAST DELHI | 06/07/2017 | Application forwarded to MSME-DI | Detail . | -          |
| 2     | test nsic     | nsic           | DELHI | NORTH EAST DELHI | 27/07/2017 | Accepted application             | Detail   | View       |
| 3     | BB delhi      | BB             | DELHI | SHAHDARA         | 06/07/2017 | Accepted application             | Detail   | View       |

## 9. After click on Detail the page will be open as shown in the screen below. Now click on one of the button (Clarification, Print) shown in screen below.

| Participation of Manufacturing / Service                                                                                                    | e MSEs in Trade Fairs / Exhibitions                                                                                                    |
|----------------------------------------------------------------------------------------------------|----------------------------------------------------------------------------------------------------|
|                                                                                                    | Application ID No. : UAM/DTF/4004                                                                                                    |
| PART-1 (UDYOG AADHAAR RELATED)                                                                                                    |                                                                                                    |
| 1. Udyog Aadhaar No.                                                                                                    | XXXXXXXXXXXX                                                                                                    |
| 2. Name of MSE Unit                                                                                                    | xxx pvt. ltd.                                                                                                    |
| 3. Name of Proprietor / Partner / Authorised<br>Signatory                                                                                                    | xxxxxxxxxx                                                                                                    |
| 4. Address of the Unit                                                                                                    | dhy, EAST DELHI, DELHI, 110092<br>Mobile:+91- xxxxxxx34<br>E-Mail: xxxx@xxxx.xxxx                                                                                                    |
| 5. Type of Unit                                                                                                    | Micro                                                                                                    |
| 6. Category                                                                                                    | General                                                                                                    |
| 7. Whether women entrepreneur                                                                                                    | No                                                                                                    |
| 8. Whether physically handicapped                                                                                                    | No                                                                                                    |
| 9. Whether NER                                                                                                    | No                                                                                                    |
| 10. Organisation Type                                                                                                    | Proprietary                                                                                                    |
| 11. Location of Unit                                                                                                    | Rural Area                                                                                                    |
| 12. Quality Standard                                                                                                    | ISO Certified                                                                                                    |
| 13. Innovative / Patented product                                                                                                    | Patented                                                                                                    |
| PART-2 (SCHEME RELATED DETAILS)                                                                                                    |                                                                                                    |
| 13. Name of fair                                                                                                    | Agra Fair                                                                                                    |
| Duration of fair                                                                                                    | 02/07/2017 - 21/07/2017                                                                                                    |
| Venue of fair                                                                                                    | agra location, NORTH EAST DELHI, DELHI                                                                                                    |
| Cost (in Rs.)                                                                                                    | 1.00                                                                                                    |
| Area of Stall / Booth booked in Sqm                                                                                                    | 6                                                                                                    |
| Rate per Sqm                                                                                                    | 6.00                                                                                                    |
| Name of Implemening Agency                                                                                                    | Agra (MSME-DI)                                                                                                    |
| Apply for                                                                                                    | 5A- Participation of individual MSEs in domestic trade fairs/ exhibitions                                                                                                    |
| 14. Whether space rent paid                                                                                                    | Yes                                                                                                    |
| 14.1. To whom space rent paid                                                                                                    | FIEO                                                                                                    |
| 15. Details of Exhibits                                                                                                    | 1 - Growing of wheat<br>2 - Manufacture of bidi                                                                                                    |
| 16. Whether assistance taken from M/o MSME for<br>participation in last 3 years , if yes details of<br>assistance taken                                             | Yes                                                                                                    |
| 16.1. Details of assistance taken                                                                                                    | test                                                                                                    |
|                                                                                                    |                                                                                                    |
| 1 Copy of Voucher/Rill (if Space on continuid)                                                                                                    | View/Dowoload                                                                                                    |
| ar copy of voucher/bitt (in space of rent paid)                                                                                                    | view/bownioau                                                                                                    |
| Declaration :                                                                                                    |                                                                                                    |
| I have read the scheme guidelines and shall abide by<br>my knowledge. Any information /documents that ma<br>availed of any financial assistance for the scheme from | all the conditions required for seeking financial assistance. I hereby declare that information given above is true to the best of<br>y be required to be verified, shall be provided immediately before the concerned authority. I hereby declare that I have not<br>m any other government agency. |

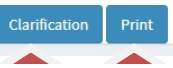

10. After click on Clarification button the page will be open as shown in the screen below. Now Enter the remarks (Upload file is optional) and click on the Save Changes button shown in screen

| Clarification Remark       |                                                             |                                                                                      |                                                                                |
|----------------------------|-------------------------------------------------------------|--------------------------------------------------------------------------------------|--------------------------------------------------------------------------------|
| Clarification Actuark      |                                                             | × 30/11/2018                                                                         |                                                                                |
|                            |                                                             | NEW DELHI                                                                            |                                                                                |
| Enter Remark               |                                                             |                                                                                      |                                                                                |
|                            |                                                             | ount                                                                                 |                                                                                |
|                            |                                                             | 5.00                                                                                 |                                                                                |
|                            |                                                             | 2.00                                                                                 |                                                                                |
| Choose File No file chosen |                                                             | Close Save Changes                                                                   |                                                                                |
| nt Test New Latest         |                                                             |                                                                                      |                                                                                |
|                            | Remarks                                                     | Upload                                                                               | Date                                                                           |
|                            |                                                             |                                                                                      |                                                                                |
|                            |                                                             |                                                                                      |                                                                                |
|                            | *Remark Enter Remark Upload file Choose File No file chosen | *Remark Enter Remark Upload file Choose File No file chosen  Test New Latest Remarks | *Remark Enter Remark Upload file Choose File No file chosen Close Save Changes |

11. Click on Print button for print.